Download Bulk Order Form Here Once Bulk Order Form is Completed Attach Form to Branded Goods Request Form on the Procurement Portal

### UNIFORM ORDERING PROCESS

**Medical Center** 

**UTSouthwestern** 

### Step 1: Select Uniforms from the Ambulatory Uniform Catalog

- Using the catalog, decide which uniforms you need
- Determine quantity, size, color and styles

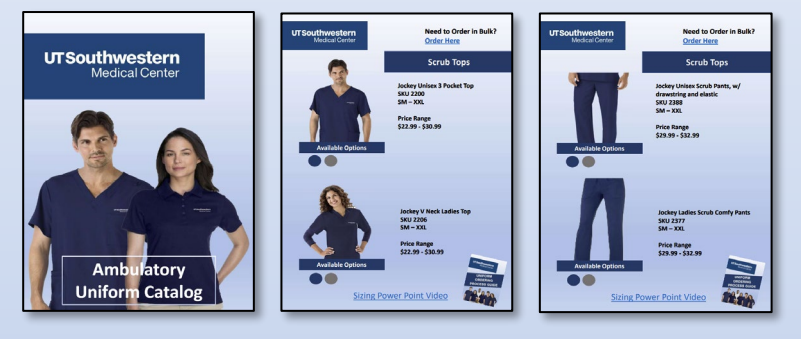

Uniform Bulk Order Form can only be used for orders over 24+ Pieces and with a Personalization

### Step 2: Enter information into the Uniform Bulk Order Form (excel spreadsheet)

• Using the provided order form, Follow the form instructions tab, and complete form

NOTE: Attach the requisition form to the external note of the branded goods from in the procurement portal.

| UT Southwestern<br>Medical Center Uniform Bulk Order Form                                                                                                    |                                                                                                    |                        |  |  |  |  |  |  |
|----------------------------------------------------------------------------------------------------|----------------------------------------------------------------------------------------------------|------------------------|--|--|--|--|--|--|
| American Business Solutions                                                                                                    | Dale: March 1, 2023 is being placed.                                                                                                    |                        |  |  |  |  |  |  |
| Ship to: [Name]<br>Attach this requisition form to the external<br>note of the branded goods form in the<br>procurement portal                                                                                                    | Select your Logo Position from the Drop down<br>Select your Carment Color from the Drop down<br>Drop Down Yes or No<br>Logo and Color design<br>Drop Down<br>While Gray Navy<br>Drop Down<br>Trop Down | iple,<br>i text<br>ded |  |  |  |  |  |  |
| Enter Quantity and Select your Item Number from<br>the drop down<br>Blue Row has Polo Shirts and Port Authority Shirts<br>White Row has Scrubs, Jackets, and Cardigans                                                                                                    | Grey UTSouthwestern<br>Blue UTSouthwestern<br>Medical Come                                                                                                    | lop                    |  |  |  |  |  |  |
| Qty Item Number and Product Description                                                                                                    | mbroidery Logo and Color Logo Position Garment Color Size Personalization Decoration Text - Name and Credentials Decoration Text - Dept. or Divis                                                      | ion                    |  |  |  |  |  |  |
| 3<br>31311 Wee Aliki Shri<br>31411 Wee Aliki Shri<br>31411 Wee Aliki Shri<br>31411 Wee Aliki Shri<br>3141 Wee Aliki Shri<br>3141 Wee Aliki Shri<br>31 | White UTSW Medical Center LEFT Chest White SM Yes<br>es Grey UTSW Medical Center RIGHT Chest Grey M No<br>lo Blue Navy L<br>XL<br>XXL                                                                  |                        |  |  |  |  |  |  |
| 200 Univer Sind Time<br>200 University of the<br>200 University of the Sind Time<br>200 University of the Sind Time<br>200 University of t     | the Ambulatory<br>m Catalog for<br>ence to all Item<br>pers and Product<br>ipfions                                                                                                    |                        |  |  |  |  |  |  |

**Download Bulk Order Form Here** 

Once Bulk Order Form is Completed Attach Form to Branded Goods Request Form on the **Procurement Portal** 

### UNIFORM ORDERING PROCESS

**Medical Center** 

**UTSouthwestern** 

### Step 3: Placing order in UT Southwestern Procurement Portal

- Log onto UT Southwestern site through a supported browser
- In the upper right corner choose MY UTSW (this will require your UTSW log in and password)
- In the Quick Links section to the right, choose People Soft (this may prompt you to log in again)
- Select the diamond icon to the far right, this is the navbar

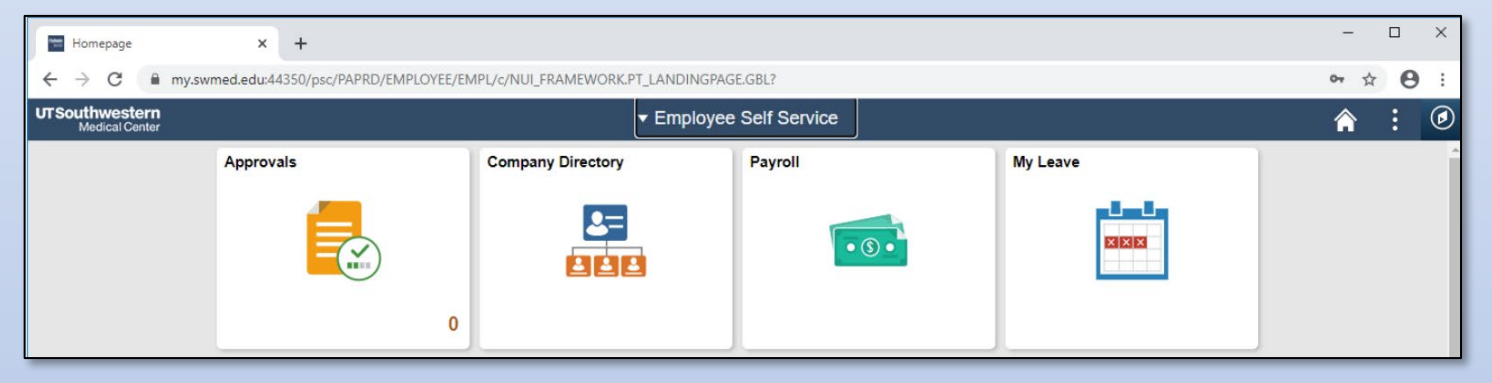

• Opening the navbar link, choose Procurement Portal (again this will prompt you for your UTSW login and password)

#### **Step 4: Submit UTSW Procurement Portal Requisition**

• Create a UTSW Procurement Portal requisition using the Non-Catalog Request for Goods (Special Req) tile.

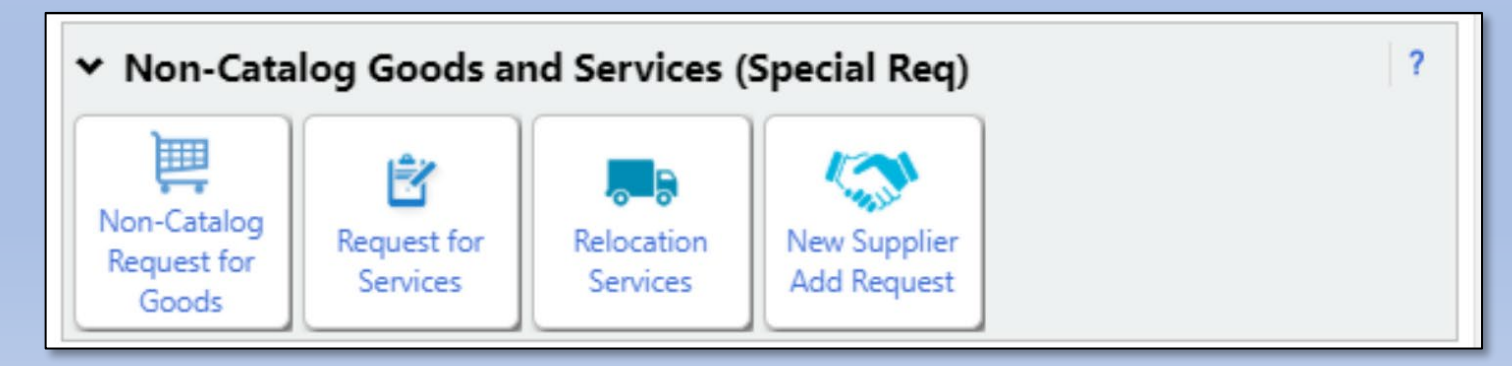

**Download Bulk Order Form Here** 

Once Bulk Order Form is Completed Attach Form to Branded Goods Request Form on the **Procurement Portal** 

#### UNIFORM ORDERING PROCESS

**Medical Center** 

• Fill out ALL required fields

**UTSouthwestern** 

- It is very important that you select the Supplier UTSW-AUXILIARY SVCS STUDENT STORES NORTH or UTSW-AUXILIARY SVCS STUDENT STORES SOUTH
- Helpful Commodity Codes:

| Class     | 53101800 | Coats and jackets          |
|-----------|----------|----------------------------|
| Class     | 53102700 | Uniforms                   |
| Class     | 53103000 | T-shirts                   |
| Commodity | 53101602 | Men's shirts               |
| Commodity | 78121603 | Freight fee                |
| Class     | 78121600 | Material handling services |

### Link to how to use Commodity Codes

• Business Justification - ITEM NOT IN PUNCH OUT or CATALOG

| Supplier                                                          | UTSW-AUXILIARY SVCS STUDENT STORES NORTH 💀 more info<br>select different supplier                 |  |  |  |  |  |  |
|-------------------------------------------------------------------|---------------------------------------------------------------------------------------------------|--|--|--|--|--|--|
| Fulfillment Address                                               | UTSW-AUXILIARY SERVICES STUDEN: (preferred)<br>5323 HARRY HINES BLVD<br>DALLAS, TX 75390-8804 USA |  |  |  |  |  |  |
| Distribution                                                      |                                                                                                   |  |  |  |  |  |  |
| The system will distribute purchase orders using the method(s) in | dicated below:                                                                                    |  |  |  |  |  |  |
| Check this box to customize order distribution information        |                                                                                                   |  |  |  |  |  |  |
| Email (HTML Attachment)                                           | Sarah.Moreno@UTSouthwestern.edu                                                                   |  |  |  |  |  |  |
| Contract                                                          | select contract                                                                                   |  |  |  |  |  |  |
| Item Information ?                                                |                                                                                                   |  |  |  |  |  |  |
| Item Information                                                  |                                                                                                   |  |  |  |  |  |  |
| Catalog No.                                                       |                                                                                                   |  |  |  |  |  |  |
| Product Description                                               | 254 characters remaining annual Labor                                                             |  |  |  |  |  |  |
| Quantity                                                          | 2.54 characters remaining expand clear                                                            |  |  |  |  |  |  |
| Quantity                                                          |                                                                                                   |  |  |  |  |  |  |
| Packaging (UOM)                                                   | EA - Each 🗸                                                                                       |  |  |  |  |  |  |
| Price                                                             |                                                                                                   |  |  |  |  |  |  |
| Amount Only                                                       |                                                                                                   |  |  |  |  |  |  |
| Expected Delivery Date                                            |                                                                                                   |  |  |  |  |  |  |
|                                                                   | mm/dd/yyyy                                                                                        |  |  |  |  |  |  |
|                                                                   |                                                                                                   |  |  |  |  |  |  |
| Business Justification                                            | Please select                                                                                     |  |  |  |  |  |  |

**Download Bulk Order Form Here** 

Once Bulk Order Form is Completed Attach Form to Branded Goods Request Form on the **Procurement Portal** 

| Supplier                                                         | UTSW-AUXILIARY SVCS STUDENT STORES NORTH 💠 more info<br>select different supplier                 |   |
|------------------------------------------------------------------|---------------------------------------------------------------------------------------------------|---|
| Fulfillment Address                                              | UTSW-AUXILIARY SERVICES STUDEN: (preferred)<br>5323 HARRY HINES BLVD<br>DALLAS, TX 75390-8804 USA |   |
| Distribution                                                     |                                                                                                   |   |
| The system will distribute purchase orders using the method(s) i | indicated below:                                                                                  |   |
| Check this box to customize order distribution information       | n                                                                                                 |   |
| Email (HTML Attachment)                                          | Sarah.Moreno@UTSouthwestern.edu                                                                   |   |
| Contract                                                         | select contract                                                                                   |   |
|                                                                  | Item Information                                                                                  | ? |
| Item Information                                                 |                                                                                                   |   |
| Catalog No.                                                      |                                                                                                   |   |
| Product Description                                              |                                                                                                   |   |
|                                                                  | 0                                                                                                 |   |
|                                                                  | 254 characters remaining a wround I clear                                                         |   |
|                                                                  | 2.34 characters remaining expand clear                                                            |   |
| Quantity                                                         |                                                                                                   |   |
| Packaging (UOM)                                                  | EA - Each                                                                                         | ~ |
| Price                                                            |                                                                                                   |   |
| Amount Only                                                      |                                                                                                   |   |
| Expected Delivery Date                                           | mm/dd/yyyy                                                                                        |   |
|                                                                  |                                                                                                   |   |
|                                                                  |                                                                                                   |   |

- Red Arrow Denotes: Please note product descriptions for clarity for approvers. Once all fields required are completed, submit the requisition.
- The requisition will be sent to APPROVERS, and finally UNIVERSITY STORES for approval
- Once Final approval is given, a Purchase Order number will be issued for this requisition
- The order will be placed, using that specific purchase order

#### Step 5: Receiving of goods

**UTSouthwestern** 

**Medical Center** 

UNIFORM ORDERING PROCESS

• You will be notified via email for your in-store pickup or drop shipment delivery date by <u>UniversityStore@mednet.swmed.edu</u>